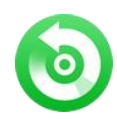

### NoteBurner Audio Recorder for Mac Tutorial

### Overview

- Introduction
- Key Features
- System Requirement

### Purchase & Registration

- Purchase License
- Register Tips

### Installation & Interface

- Installation
- Main Interface
- Converting Interface
- Menu

## Tutorials

- Import Audio Files
- Choose Output Settings
- Customize Output Path
- Convert Audio Files
- Check History Records
- Edit ID3 Tags
- Convert Local Audio
- Convert AA/AAX Audiobooks
- Audio Editor

### Support & Contact

- Support
- Contact

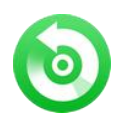

## Overview

- Introduction
- Key Features
- System Requirement

#### Introduction

Thank you for using NoteBurner Audio Recorder!

NoteBurner Audio Recorder for Mac is specially designed for Mac users to convert Apple Music files, audiobooks, iTunes music or other downloaded M4P music, to MP3, AAC, FLAC, AIFF, WAV or ALAC format at up to 10X speed, and the output audio is the same as the original audio files, lossless quality is kept. It will help you download songs from Apple Music files and iTunes music for streaming them on any of your devices.

#### **Key Features**

- Record Songs from Apple Music songs, audiobooks and M4P music;
- Convert Apple Music streams, audiobooks and M4P music to MP3, AAC, WAV, AIFF, FLAC, or ALAC;
- Batch download Apple Music playlists at up to 10X speed;
- Keep all ID tags, such as artist, album, year, track number, genre;
- Support to edit ID3 tags & convert local music;
- Fast speed & 100% lossless quality.
- Support the latest macOS.

#### System Requirements

- Mac OS X 10.15 or later
- > iTunes 10 or later installed (Latest version of iTunes is recommended)
- At least 512M physical RAM
- > 1G Hz Intel processor or above
- > 1024\*768 resolution display or higher

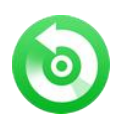

## Purchase & Registration

- Purchase License
- Register Tips

#### Purchase NoteBurner Audio Recorder

Quick Link: To buy a license key for NoteBurner Audio Recorder, click Here.

1. Why should I buy NoteBurner Audio Recorder?

Put it simple, NoteBurner Audio Recorder is the shareware, and the trial version has the limitation that you can only convert the first 1 minute of each audio. After you purchase our product, you will be provided with your Email and registration code which will unlock the full version.

- 2. What benefits do we have after registration?
- Unlimited use without any time and function restrictions.
- FREE upgrades to the updated versions of the same product released.

#### Register NoteBurner Audio Recorder

**Step 1:** Launch NoteBurner Audio Recorder. Click the "Register" button at the bottom left corner and you will see the registration window as below.

| • • | •                                    |
|-----|--------------------------------------|
| 0   | NoteBurner<br>iTunes Audio Converter |
|     |                                      |
|     | Home                                 |
|     |                                      |
|     | Converted                            |
| ۲   | Tools                                |
|     |                                      |
|     |                                      |
|     |                                      |
|     |                                      |
|     |                                      |
|     | a                                    |
|     | Settings                             |
|     | Feedback                             |
|     | Register                             |
|     |                                      |

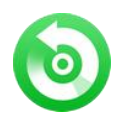

**Step 2:** Please fill the popup dialog with Email and registration code. The registration code is case sensitive, please do not add blank at the beginning or the end of the word. You can also copy and paste the registration information into the registration popup dialog.

Step 3: After you finished the registration, the limitation of the trial version will be removed.

#### Notice:

1. Make sure both the Email address and registration code are provided by our company after you pay the registration fee. If you have not paid, please click **Buy Now** to buy online.

2. Please make sure the Email address and registration code you entered are complete and correct.

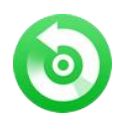

## Installation & Interface

- Installation
- Main Interface
- Converting Interface
- Menu

#### Installation

To install this product, please do as the following steps:

- 1. Download the installation package for NoteBurner Audio Recorder from Download page.
- 2. Double click the installation file nb-audio-recorder.dmg to start installing it on your computer.
- 3. Follow the instruction to finish the installation.

4. When you see a window where there is an icon of NoteBurner Audio Recorder, drag and drop the icon onto the desktop. Then you can just run the program from the desktop icon.

#### Main Interface

Launch NoteBurner Audio Recorder on Mac. You will see the simple interface.

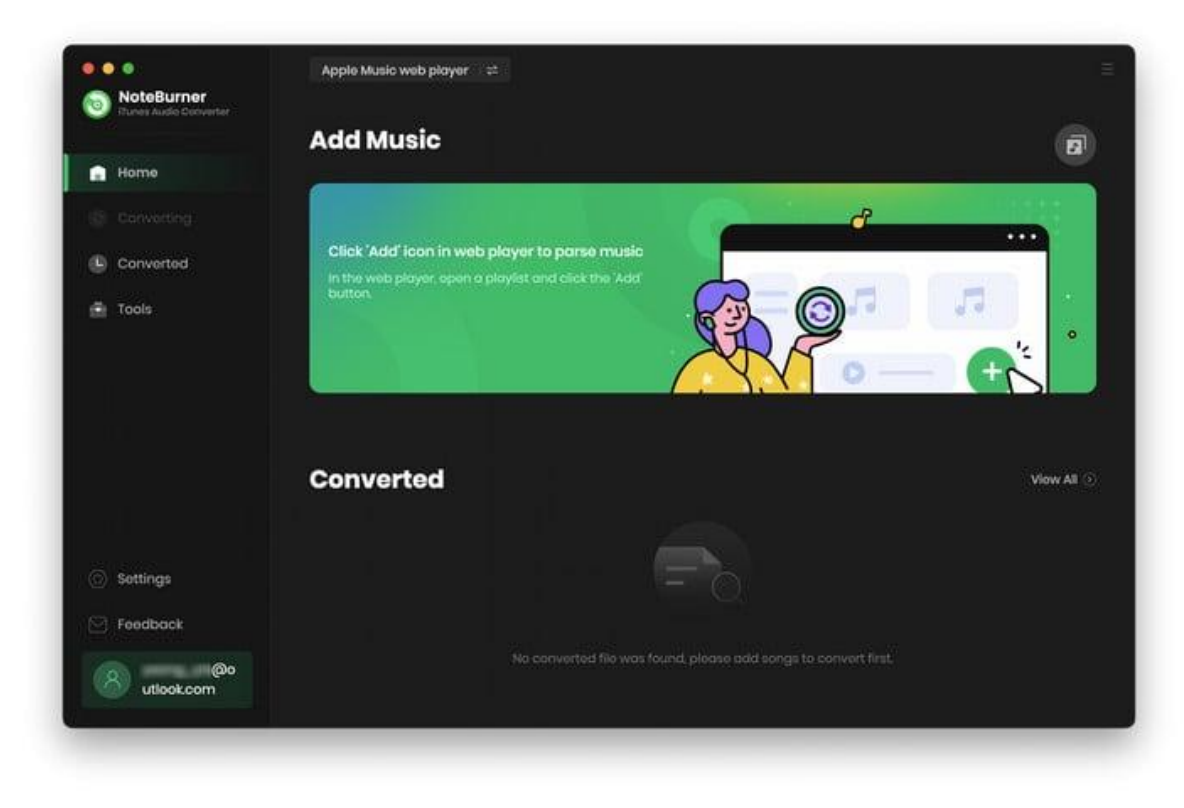

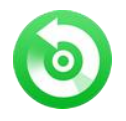

#### **Converting Interface**

After clicking the **Convert** button, you will see the converting interface like this:

| • • •                                       |                                             |                |                                      |                            | :: ≡             |
|---------------------------------------------|---------------------------------------------|----------------|--------------------------------------|----------------------------|------------------|
| <b>NoteBurner</b><br>iTunes Audio Converter | I Can See You (Tay                          | ylor's Versio  | on) (From The                        | e Vault)                   | E                |
|                                             | Finished : 29% (1/3 tracks)<br>Time : 00:51 |                | Music is now con<br>during the conve | nected, please d<br>rsion. | o not operate it |
| Converting                                  |                                             |                |                                      |                            |                  |
| Converted                                   | Abort                                       |                | 🗌 Put compt                          | uter to sleep wh           | en finished      |
|                                             |                                             |                |                                      |                            |                  |
|                                             | vampire                                     | Olivia Rodrigo | GUTS                                 | 03:40                      | ~                |
|                                             | I Can See You (Taylor's Version) (From      | Taylor Swift   | Speak Now (Taylo                     | 04:33                      |                  |
|                                             | HEATED                                      | Beyoncé        | RENAISSANCE                          | 04:21                      |                  |
|                                             |                                             |                |                                      |                            |                  |
|                                             |                                             |                |                                      |                            |                  |
| 🖂 Feedback                                  |                                             |                |                                      |                            |                  |
| @ou<br>tlook.com                            |                                             |                |                                      |                            |                  |

#### Menu

When clicking the menu bar, you will see the menu list like this:

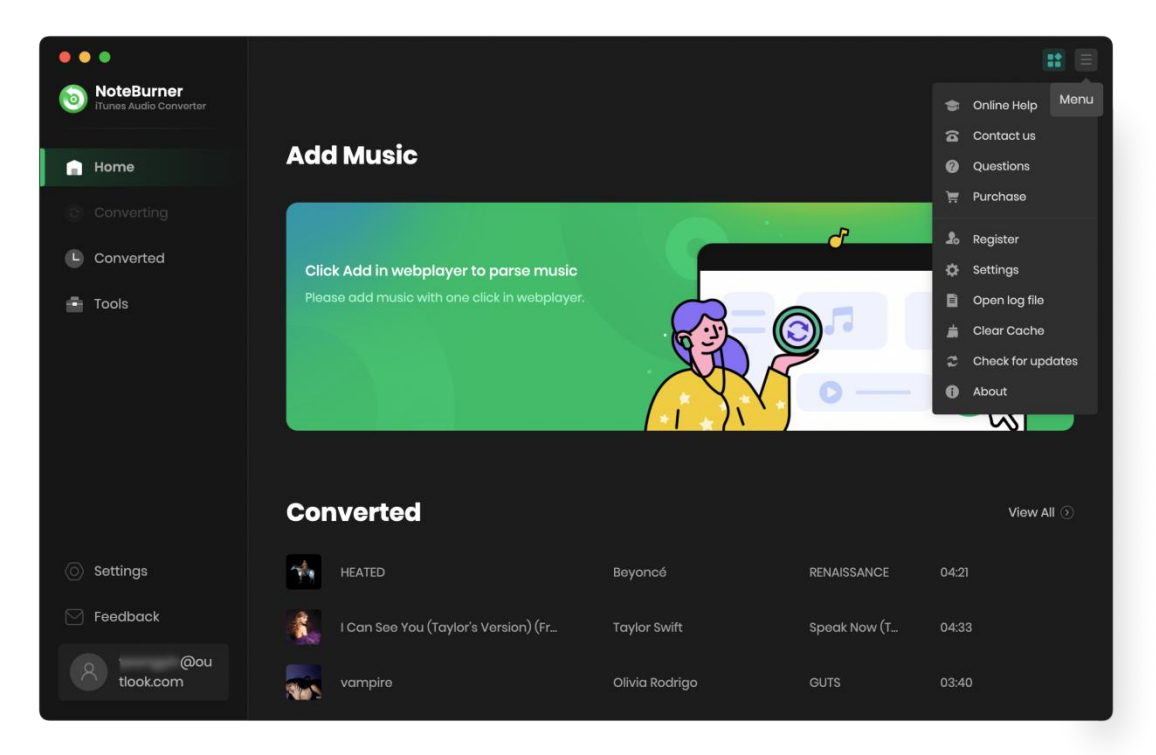

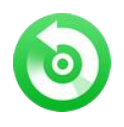

# Tutorials

- Import Audio Files
- Choose Output Settings
- Customize Output Path
- Convert Audio Files
- Check History Records
- Edit ID3 Tags
- Convert Local Audio
- Convert AA/AAX Audiobooks
- Audio Editor

#### **Import Audio Files**

**Step 1:** Log into your Apple Music account, then find a favorite playlist on the web player, then click the "Add" icon at the bottom left corner.

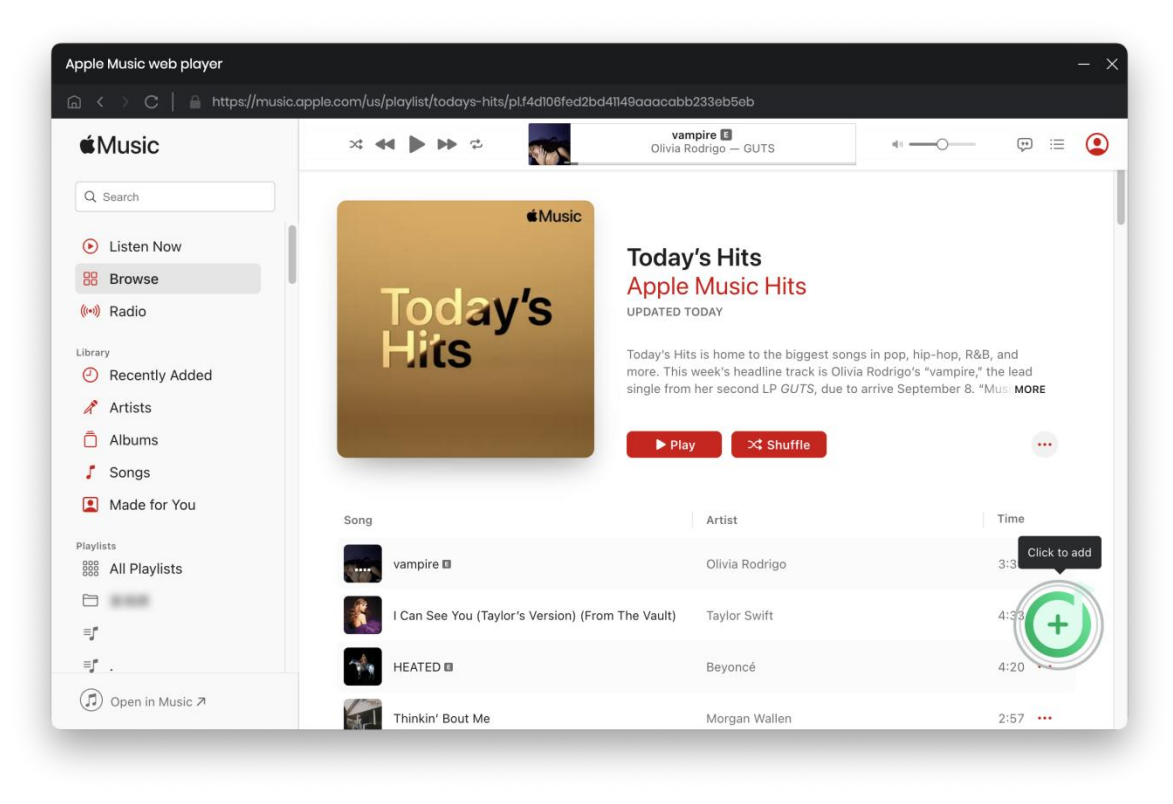

Step 2: Choose Apple Music files listed in the pop-up window, then click "Add".

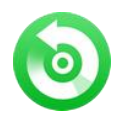

|   | 0              |              |                                                |                                      |                               |                  | 11 =       |
|---|----------------|--------------|------------------------------------------------|--------------------------------------|-------------------------------|------------------|------------|
|   |                |              |                                                |                                      |                               |                  |            |
|   |                | Today's      | Music <b>Today's Hi</b><br>3 song(s), it may t | <b>ts</b><br>ake 01:34 minutes to co | nvert                         |                  | ٥          |
|   |                |              | Cancel                                         | Add                                  | •                             | Filter Converted |            |
|   |                | TITLE E      |                                                |                                      | ALBUM 🖹                       |                  |            |
|   |                | 🗹 vampire    |                                                | Olivia Rodrigo                       |                               | 03:40            | -          |
|   |                | 🗹 🛛 I Can Se | ee You (Taylor's Version) (Fr                  | Taylor Swift                         | Speak Now (Taylor's Versi     | 04:33            |            |
|   |                | HEATED       |                                                | Beyoncé                              | RENAISSANCE                   | 04:21            |            |
|   |                | 🗌 Thinkin'   | Bout Me                                        | Morgan Wallen                        | One Thing At A Time           | 02:57            | View All 🛞 |
|   |                | 🗌 Mournin    | ng                                             | Post Malone                          |                               | 02:28            |            |
|   |                | 🗌 Calm De    | own                                            | Rema & Selena G                      | Calm Down - Single            | 03:59            |            |
| 6 | @o<br>tlookcom |              |                                                | No converted file was t              | found, please add songs to co | nvert first.     |            |

### **Choose Output Settings**

Directly click the "Setting" button on the bottom left, and then there will be a pop-up window which prompts you to set conversion mode, output format (AUTO, MP3, FLAC, WAV, AIFF, AAC, or ALAC), bit rate, sample rate, and more.

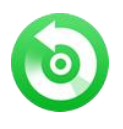

| • | •                                    |                  |                         |             |
|---|--------------------------------------|------------------|-------------------------|-------------|
| 0 | NoteBurner<br>iTunes Audio Converter |                  |                         |             |
| ė | Home                                 | Convert Settin   | gs                      |             |
| 8 |                                      | Conversion Mode  | Web Download            |             |
| 6 | Converted                            | Output Format    | MP3                     |             |
|   | Tools                                | Bit Rate         | Very High (320kbps)     |             |
|   | 10015                                | Sample Rate      | 48kHz                   |             |
|   |                                      | After Converting | Open the output folder  |             |
|   |                                      |                  |                         |             |
|   |                                      | Output Setting   | S                       |             |
|   |                                      |                  | /Users/ /Documents/Note | Burner iTun |
|   |                                      |                  |                         |             |
| 0 | Settings                             | Output Organized | Playlist                |             |
|   | Feedback                             | General          |                         |             |
|   | ا@ou<br>tlook.com                    |                  |                         |             |
|   |                                      | Appearance       | dark                    |             |

#### Customize Output Path

Directly click the "Setting" button on the bottom left, there will be a window pops up and then you can change the output path in the popup window.

| Output Settings  |                                                  |               |
|------------------|--------------------------------------------------|---------------|
| Output Folder    | /Users/ /Documents/NoteBurner iTunes Audio Conve |               |
| Output File Name | Track Number × Title ×                           |               |
| Output Organized | Playlist V ()                                    |               |
|                  |                                                  | 1888888888888 |

Tips: If you don't change the output path, the converted files will be saved in NoteBurner Audio Recorder default folder.

#### **Convert Audio Files**

After adding the Audio files and customizing output path, just click the "**Convert**" button to start the conversion.

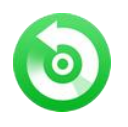

| NoteBurner Trunes Audio Converter | I Can See You (Ta                           | lylor's Versic | on) (From The                        | a Vault) 🖬 🗐                               |
|-----------------------------------|---------------------------------------------|----------------|--------------------------------------|--------------------------------------------|
| Home                              | Finished : 29% (1/3 tracks)<br>Time : 00:51 |                | Music is now con<br>during the conve | nected, please do not operate it<br>rsion. |
| Converting                        | Abort                                       |                |                                      |                                            |
| L Converted                       | Abort                                       |                | 🗌 Put comp                           | uter to sleep when finished                |
|                                   |                                             |                |                                      | DURATION                                   |
|                                   | vampire                                     | Olivia Rodrigo | GUTS                                 | 03:40 🗸                                    |
|                                   | I Can See You (Taylor's Version) (From      | Taylor Swift   | Speak Now (Taylo                     | 04:33                                      |
|                                   | HEATED                                      | Beyoncé        | RENAISSANCE                          | 04:21                                      |
|                                   |                                             |                |                                      |                                            |
|                                   |                                             |                |                                      |                                            |
| Feedback                          |                                             |                |                                      |                                            |
| @ou<br>tlook.com                  |                                             |                |                                      |                                            |

**Note:** Before converting, make sure your computer is well authorized with the same Apple ID that you used when downloading the iTunes audio.

**Warning:** Before the status show converting progress, please don't do anything with iTunes/Apple Music during converting in case conversion may fail by occurring an error.

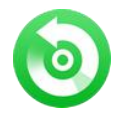

### **Check History**

After conversion, you can find the converted audio files in **Converted** section on the left side.

| •• | •                                    |       |                               |                |                     |       | =                      |
|----|--------------------------------------|-------|-------------------------------|----------------|---------------------|-------|------------------------|
| 0  | NoteBurner<br>iTunes Audio Converter |       |                               |                |                     |       |                        |
|    |                                      | Conve |                               |                |                     | QI    | 3 song(s), 0 selected. |
| 0  | Converting                           |       |                               |                |                     |       |                        |
| C  | Converted                            | 🗆 🚮 Þ | HEATED                        | Beyoncé        | RENAISSANCE         | 04:21 | • ×                    |
| ۰  | Tools                                | •     | l Can See You (Taylor's Versi | Taylor Swift   | Speak Now (Taylor's | 04:33 | Show in Finder         |
|    |                                      | - 🔜   | vampire                       | Olivia Rodrigo |                     | 03:40 |                        |
|    |                                      |       |                               |                |                     |       |                        |
|    |                                      |       |                               |                |                     |       |                        |
|    |                                      |       |                               |                |                     |       |                        |
|    | Settings                             |       |                               |                |                     |       |                        |
|    | Feedback                             |       |                               |                |                     |       |                        |
| 8  | @ou<br>tlook.com                     |       |                               | R O            |                     |       |                        |

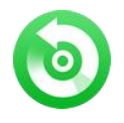

### Edit ID3 Tags

The program retains the original quality of Apple Music and keeps all ID3 tags after conversion. And you can also edit all the important and useful Meta information by clicking "**Tools >> Edit Tag**".

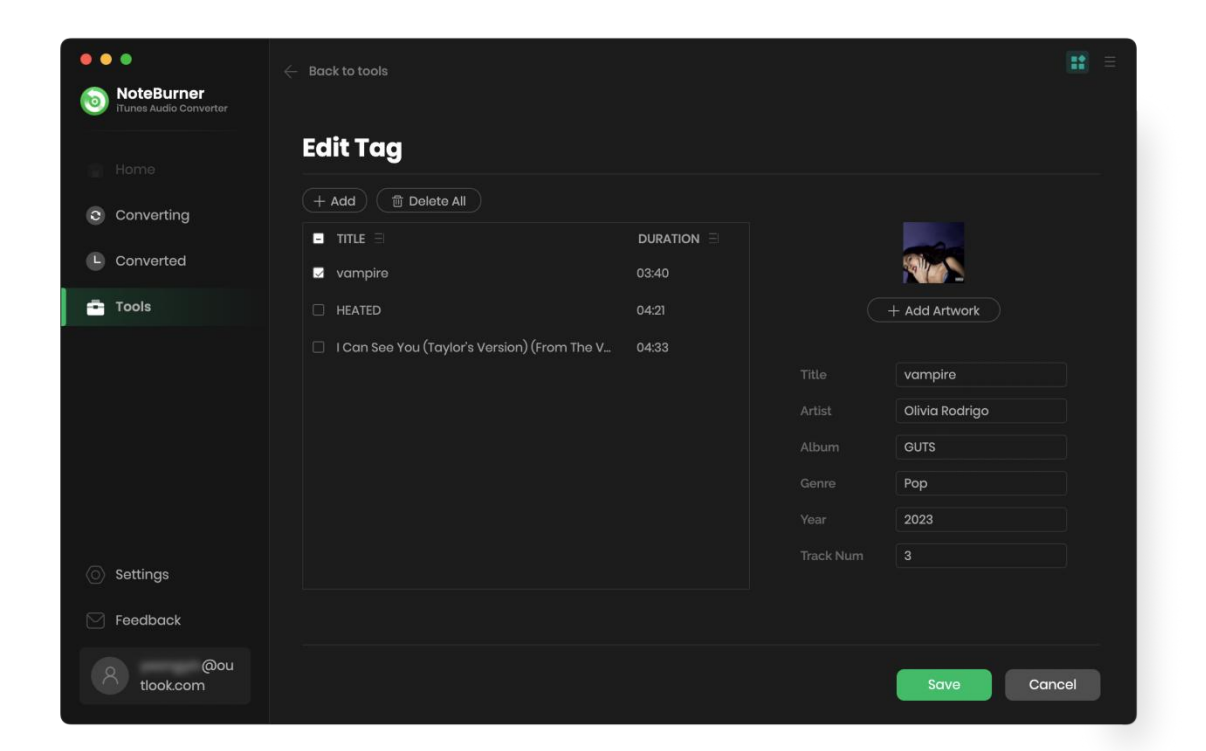

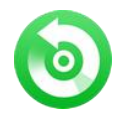

#### **Convert Local Audio**

Apart from Apple Music, NoteBurner Audio Recorder also supports to convert the local music to MP3/M4A/AAC/WAV/OGG/AIFF format. Simply open NoteBurner, click "**Tools >> Format Converter**", and then add the music from your computer to convert.

| •• | •                                    | $\leftarrow$ Back to tools                          |            | <b>::</b> =              |  |  |  |  |  |  |  |  |
|----|--------------------------------------|-----------------------------------------------------|------------|--------------------------|--|--|--|--|--|--|--|--|
| 0  | NoteBurner<br>iTunes Audio Converter |                                                     |            |                          |  |  |  |  |  |  |  |  |
|    |                                      | Format Converter                                    |            |                          |  |  |  |  |  |  |  |  |
| 0  | Converting                           | + Add The Delete All                                |            | Format                   |  |  |  |  |  |  |  |  |
|    | Converted                            | ✓ TITLE ∃                                           | DURATION E | M4A V                    |  |  |  |  |  |  |  |  |
| •  | Tools                                | HEATED                                              | 04:21      | Quality                  |  |  |  |  |  |  |  |  |
|    |                                      | 🗵 I Can See You (Taylor's Version) (From The Vault) | 04:33      | 256kbps                  |  |  |  |  |  |  |  |  |
|    |                                      |                                                     |            | Channels                 |  |  |  |  |  |  |  |  |
|    |                                      |                                                     |            | Stereo                   |  |  |  |  |  |  |  |  |
|    |                                      |                                                     |            |                          |  |  |  |  |  |  |  |  |
|    |                                      |                                                     |            | 0-run ha                 |  |  |  |  |  |  |  |  |
|    | Settings                             |                                                     |            | /Users/ /Documents/ ···· |  |  |  |  |  |  |  |  |
|    | Feedback                             |                                                     |            |                          |  |  |  |  |  |  |  |  |
|    | @ou<br>tlook.com                     |                                                     |            | Cancel Convert           |  |  |  |  |  |  |  |  |

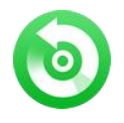

#### **Convert Audiobooks**

To convert local aa/aax audiobooks, just go to "Tool > AA/AAX Converter" and you are able to convert your audiobooks to other music formats.

| Dures Audio Converter |                 | Convertor              |                                |                                  |     |      |
|-----------------------|-----------------|------------------------|--------------------------------|----------------------------------|-----|------|
|                       | нијни           | Converter              |                                |                                  |     |      |
| 🐧 Home                | + Add           | 🗊 Delete A             |                                | Cancel                           | Com | vert |
|                       |                 |                        |                                |                                  |     |      |
| B. Converted          |                 | InterviewwithLemonySn  | icketa.k.a.DanielHandler_ep6_i | nnova1027                        | ~   | ~    |
| p converted           |                 | Lemony Snicket         | © 2457                         |                                  | ۳   | U    |
| Tools                 |                 | TheCreationStoryTheBib | leExperienceUnabridged_ep6     | innova1027                       |     | ~    |
|                       |                 | Inspired By Media      | ③ 10:17                        |                                  | ø   | U    |
|                       | -               | TheCuriousCaseofBenjar | minButtonUnabridged_ep6_inr    | 10va1027                         |     |      |
|                       |                 | F. Scott Fitzgerald    | ③ 01:04:34                     |                                  | ø   | U    |
|                       |                 | TheNovelsofCharlesDick | ensAnIntroductionbyDavidTim    | nsontoTheMysteryofEdwinDrood     | ~   |      |
|                       | 1               | David Timson           |                                |                                  | ø   | U    |
|                       |                 | TheTimeMachineUnabri   | dged_mp332_innova1027          |                                  | ~   |      |
| Settings              |                 |                        | ③ 04:06:47                     |                                  | e   | υ    |
| Feedback              |                 |                        |                                |                                  |     |      |
|                       | Output Format   | t Original             |                                | Quality High Quality             |     |      |
| @out                  | A second second | 100000 (18000)         |                                | in Compariso (\$ \$ \$ Compariso |     |      |

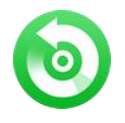

### Audio Editor

You can also edit your converted audio files or your local music files, just go to "Tool > Audio Editor" to get it started.

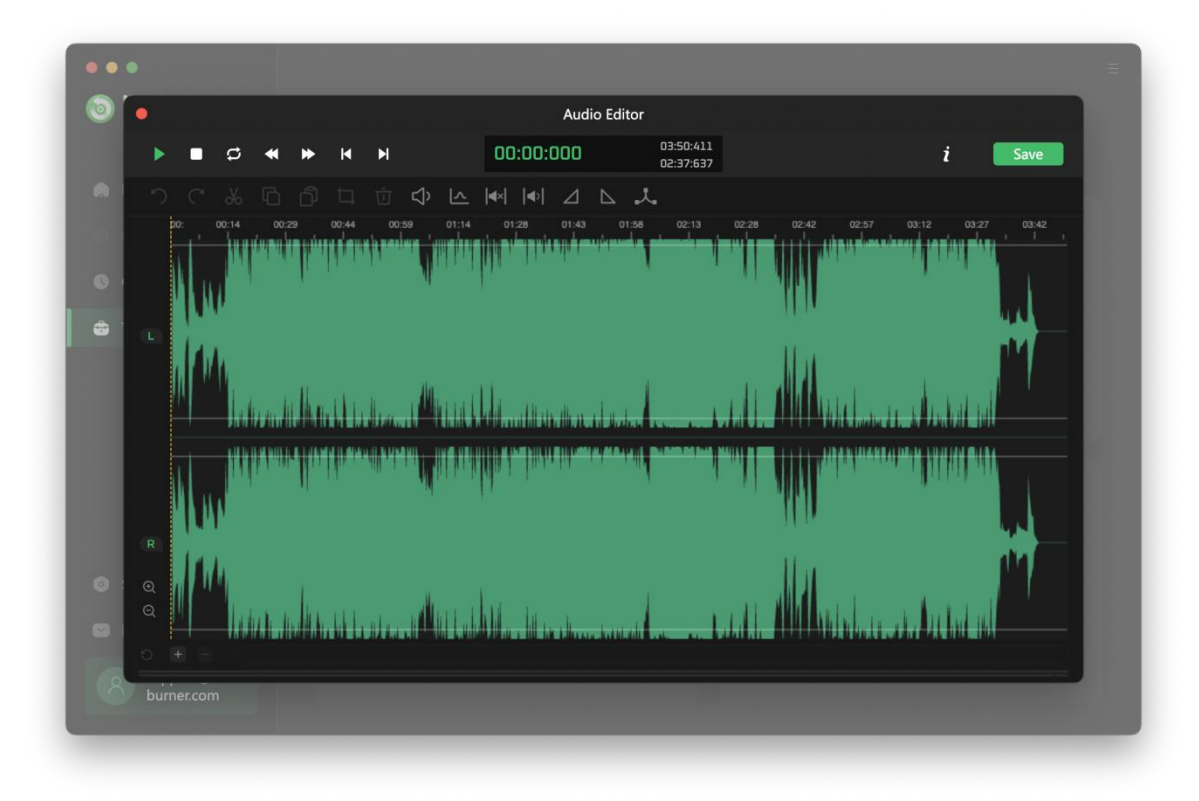

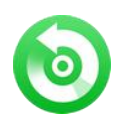

# Support & Contact

- Support
- Contact

#### Support

For more information, please visit NoteBurner website! Homepage: https://www.noteburner.com/download.html

For more information, please visit NoteBurner Audio Recorder for Mac website! https://www.noteburner.com/mac-audio-recorder.html

If you have any problem, you may help yourself with NoteBurner FAQ! FAQs Page: https://www.noteburner.com/faqs-audio-converter.html

For more Music conversion tips, you can visit Apple Music Converter Tips! https://www.noteburner.com/articles-and-tips/apple-music-converter-tips.html

Support Page: https://www.noteburner.com/help.html

#### Contact

If you didn't get the answers from the above pages, please contact NoteBurner technical support team for further assistance. Technical support inquiry, suggestion, feedback, proposal, compliments, or even criticism, are all welcome. We are always ready to service you with prompt and useful email support.

Support E - Mail: support@noteburner.com